## ■ミーティングテスト

zoomマニュアル 接続の確認

- ミーティングテストに参加して、マイクやスピーカー、画面の状態をテストできます
- 初めての開催や、パソコンの買い替え、通信速度の確認などにご利用ください
- ●<u>ミーティングテスト</u>を開きます
  - 1. 「参加」をクリック
  - 2. 自動的に数分で終了します

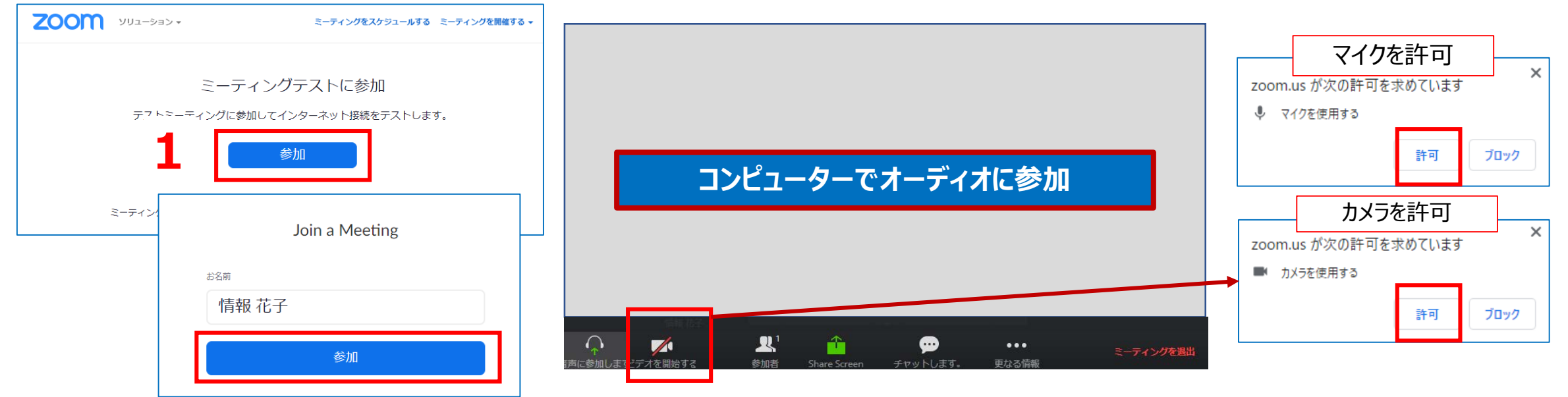

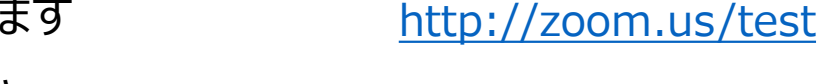

Copyright ©2020 Meiji Gakuin University All Rights Reserved.

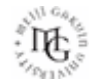

zoomマニュアル

- 自分のスマートフォン(タブレット、別のパソコン)からゲストとして授業(ミーティング)に参加する事ができます。
- アカウント(サインイン)不要です。 ミーティング情報(会議IDとパスワード)を入力して参加できます。
- パソコンの横に置いておくとカメラや画面共有など、参加者の画面を確認することができて便利です。
- ブレイクアウトルームの際に、自分のパソコンとは別のルームに参加することができます。
- スマートフォンにzoomアプリをインストールします
  ①GooglePlayまたはAppStoreで「zoom」を検索します
  ②「Zoom Cloud Meetings」をインストールしてください

接続の確認

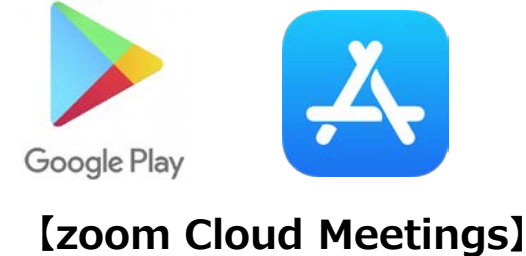

※類似のアプリ名に注意してください

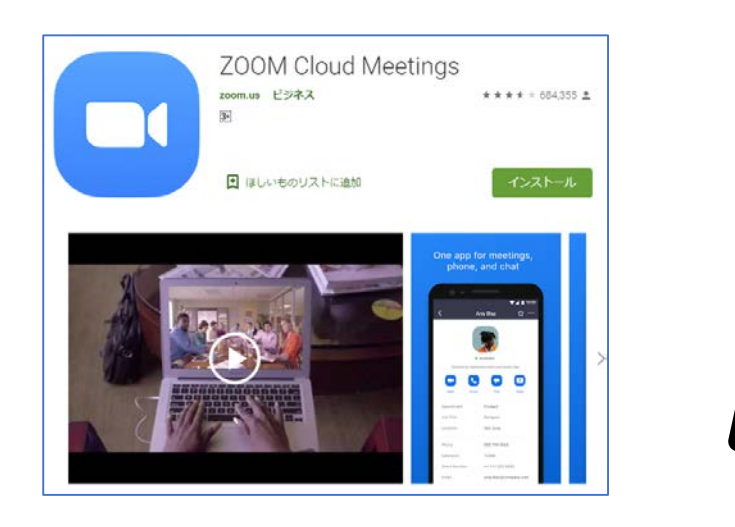

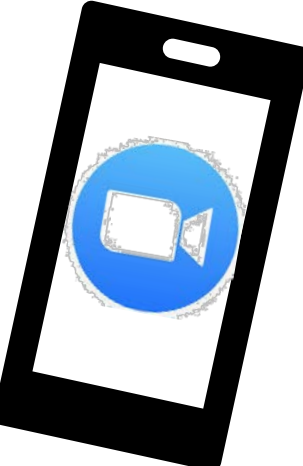

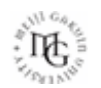

2. パソコン(ホスト画面)で、左上の ① をクリックし、会議室情報を表示します

3. スマートフォンのzoomアプリを起動します

zoomマニュアル 接続の確認

- 【ミーティングに参加】をタップ(サインアップ、サインインはしません)
- 会議室情報(会議ID、パスワード)を入力し「参加」します
- 4. 待機室が有効の場合は、パソコン(ホスト画面)で参加を許可します

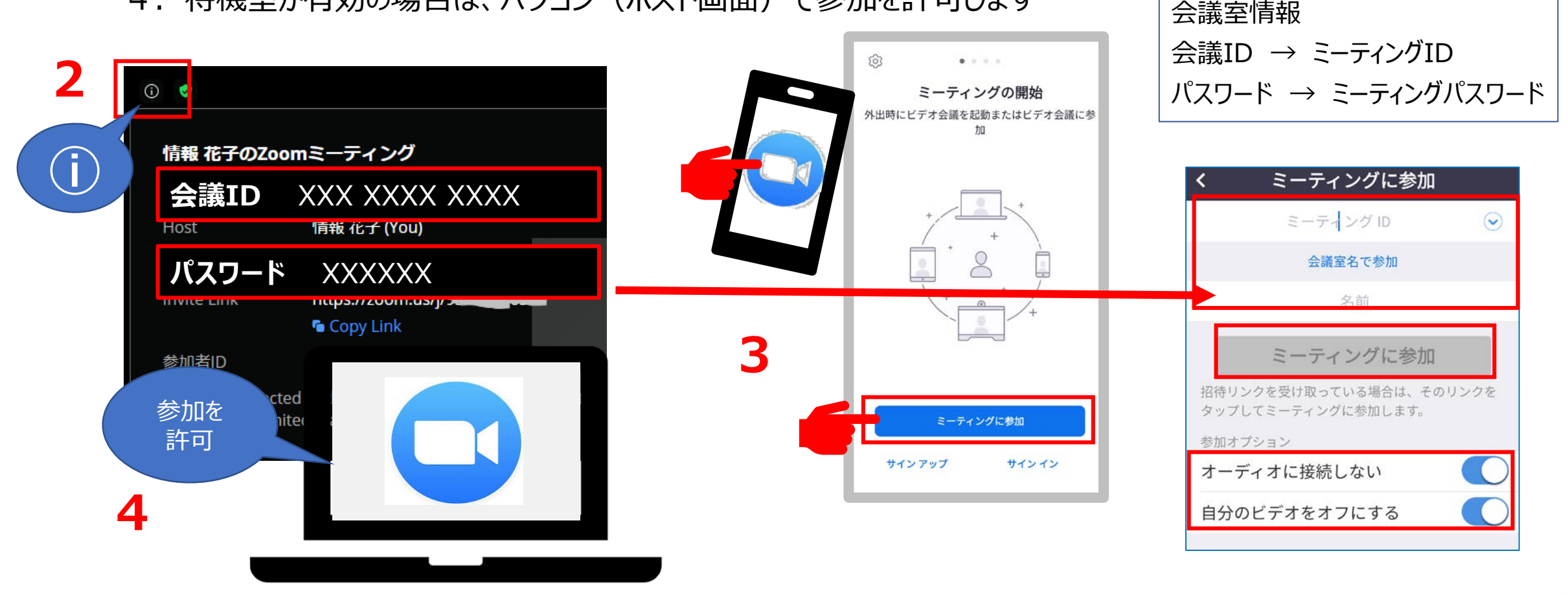

ЪĽ

## zoomマニュアル 接続の確認

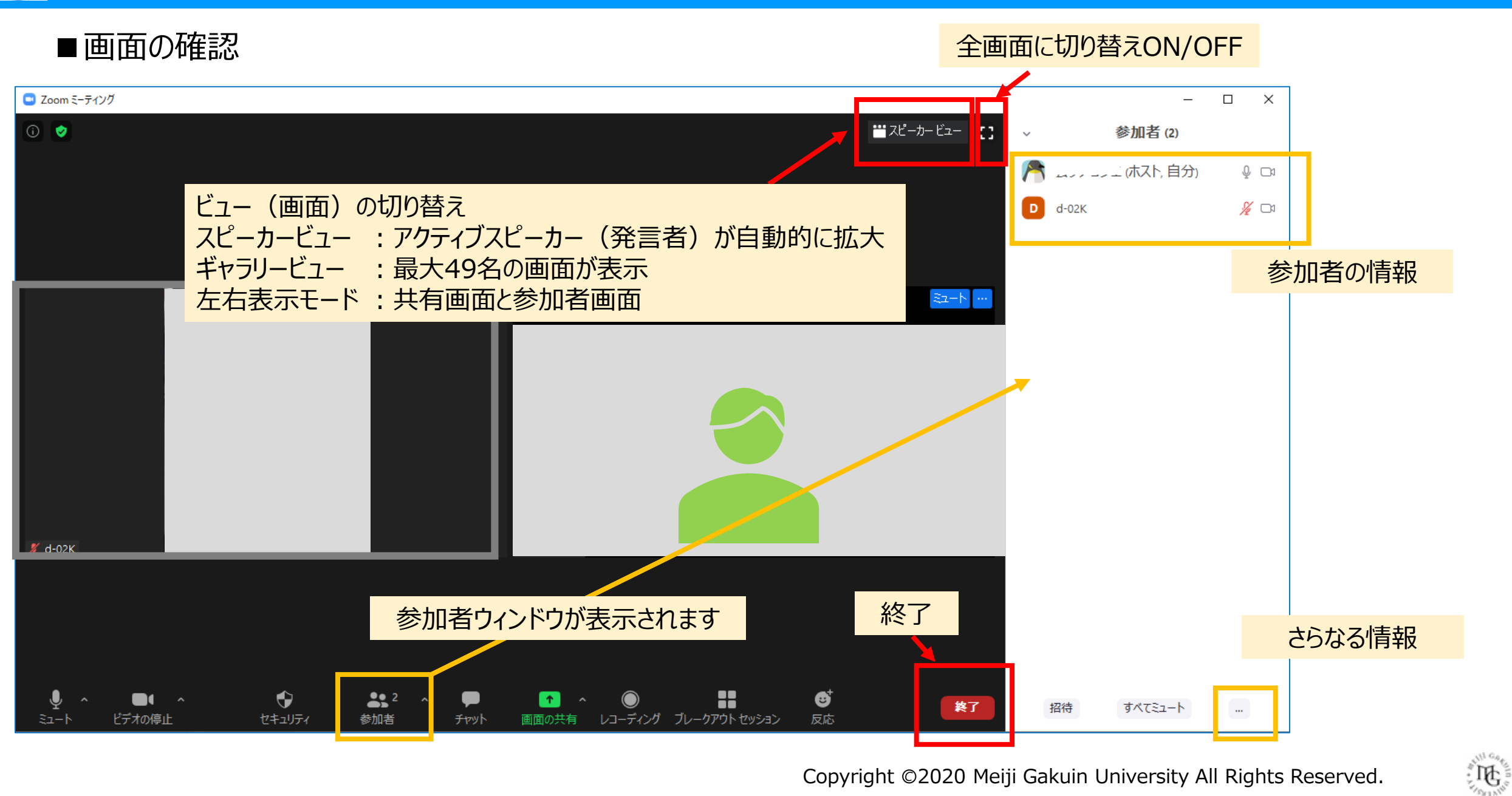

zoomマニュアル

- マイクとスピーカー音のループが増幅すると、大音量の発振音(ハウリング)を起こします。
- ハウリング対策のため、ヘッドセットをご利用ください。

接続の確認

• 確認用のスマートフォンなどのデバイスは、必ず「オーディオの切断」の設定をお願いします

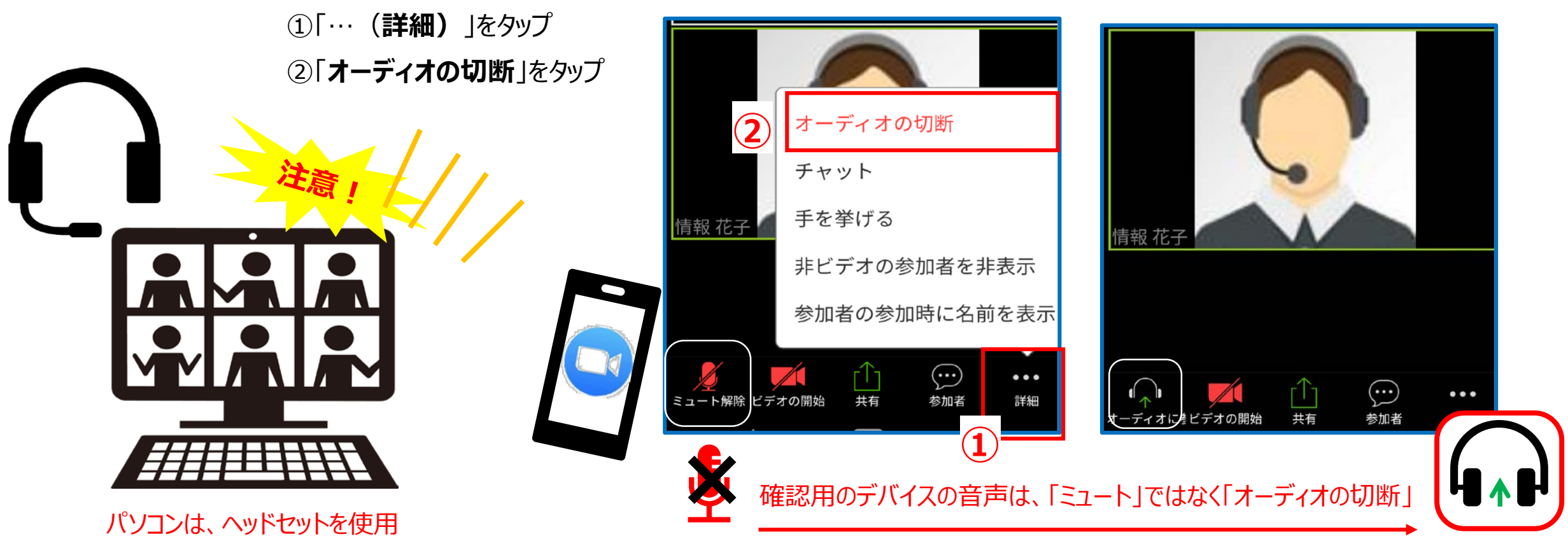

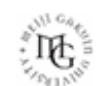